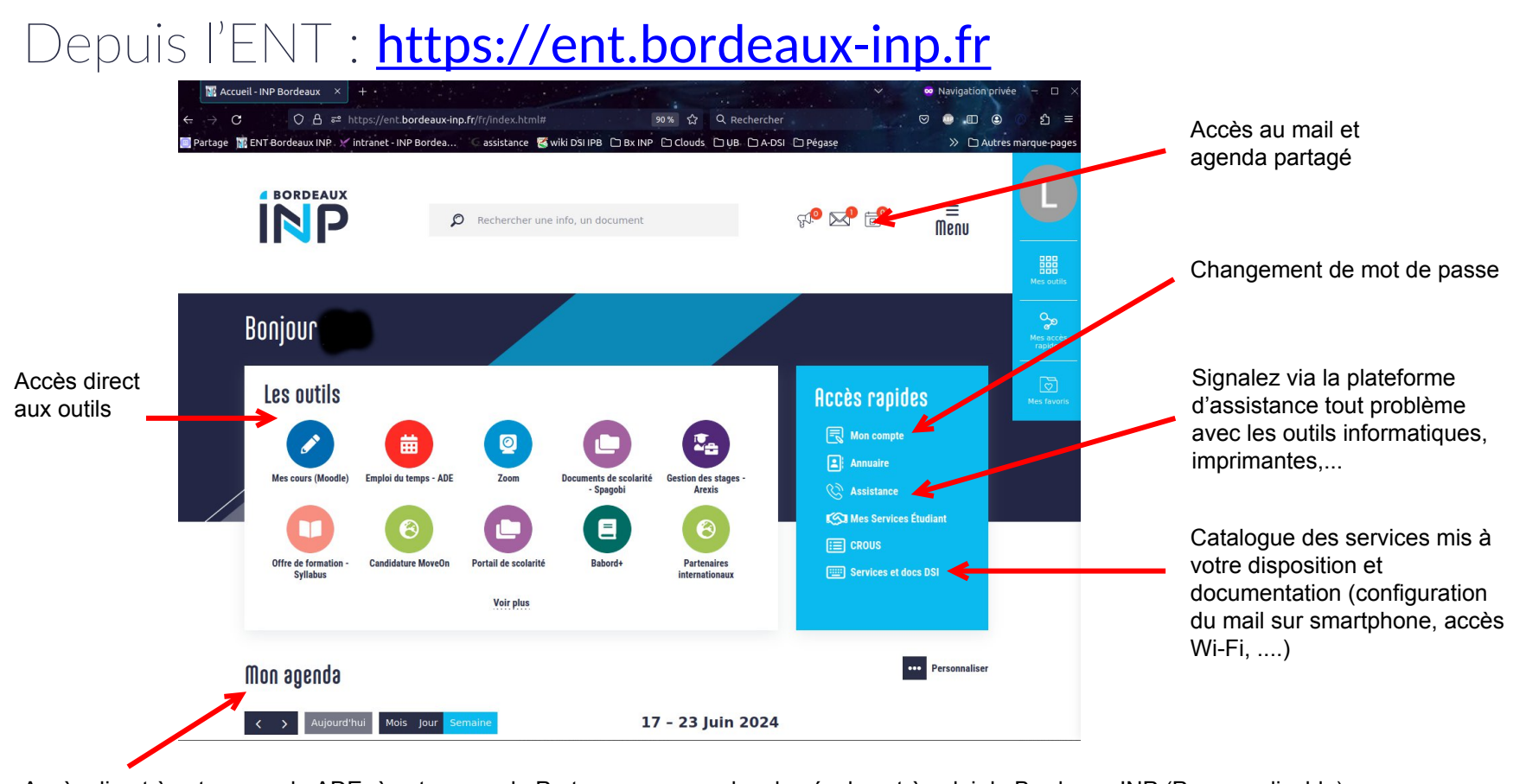

Accès direct à votre agenda ADE, à votre agenda Partage, aux agendas des écoles et à celui de Bordeaux INP (Personnalisable)

## Comment valider votre compte informatique Bordeaux-INP ?

- Munissez-vous de votre certificat de scolarité.
- Connectez vous sur l'URL de validation de votre compte Bordeaux INP : <u>https://ccc.ipb.fr/validation\_apogee</u>
- Saisissez votre identifiant APOGEE et votre clé d'activation qui figurent en haut à droite de votre certificat de scolarité. L'identifiant APOGEE ne sert que pour cette étape
- Choisir un mot de passe et accepter la charte Bordeaux-INP et les règlements pédagogiques (case à cocher)
- Une fois votre compte validé, votre identifiant de connexion (login) va s'afficher. Merci de conserver précieusement ce login et votre adresse email Bordeaux-INP. C'est ce login qui devra être utilisé pour se connecter sur l'ensemble des services numériques.
- En cas de problème au cours de cette procédure de validation de compte, vous pouvez contacter la DSI à l'adresse :

## sos-validation-compte@bordeaux-inp.fr

Cette adresse email ne doit être utilisée que pour des problèmes de validation de compte informatique. Par la suite, merci de passer systématiquement par la plateforme d'assistance pour contacter la DSI : <u>https://assistance.bordeaux-inp.fr</u>

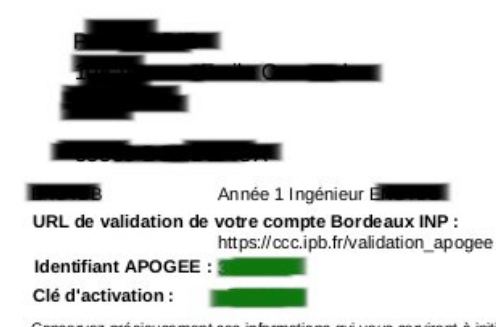

Conservez précieusement ces informations qui vous serviront à initialiser votre compte informatique.